# Viewing/Editing an Invoice Intoduction

💾 Wed, Jan 17, 2024 🛛 🖿 Viewing/Editing an Invoice

In order to view/edit an existing Invoice, the User must first locate the Invoice they wish to edit by performing an Invoice Search.

Once the user has located the Invoice they would like to edit they can open the Invoice by either double-clicking on the Invoice in question or by highlighting and clicking on the "Next" button. The Invoice will open and can now be amended:

| nvoice 0736A                                                                                   |              |                                                          |              |            |                                               |                                             |         |              |           |                    |             |             |            |      |     |
|------------------------------------------------------------------------------------------------|--------------|----------------------------------------------------------|--------------|------------|-----------------------------------------------|---------------------------------------------|---------|--------------|-----------|--------------------|-------------|-------------|------------|------|-----|
| Invoice List Invoice                                                                           |              |                                                          |              |            |                                               |                                             |         |              |           |                    |             |             | •          | •    | × × |
| Add Note 🔻 Work Order Actions 👻 Actions 🔍 Work Order Related Information                       |              |                                                          |              |            |                                               | Det                                         |         |              |           |                    |             |             |            |      |     |
| Document Type                                                                                  | Invoice 🔹    | Work Order N° 1007148 (Reactive)      Client Demo Client |              |            |                                               |                                             | ail     |              |           |                    |             |             |            |      |     |
| Added                                                                                          | 02 June 2016 | Date Received                                            | 02 June 2016 | •          |                                               | Resource Demo Resource                      |         |              |           | Vork (             |             |             |            |      |     |
| Invoice Number                                                                                 | 0736A        | Tax Point                                                | 29 May 2016  | -          |                                               | Building (00006) Nottingham Victoria Centre |         |              |           |                    | Order       |             |            |      |     |
| Finance                                                                                        |              |                                                          |              | ▼ Deb      | ug                                            | Attendances                                 |         |              |           |                    |             |             | ▼ Action   | ons  |     |
| Call Out Fee                                                                                   | £180.00      | Calc Call Out Fee                                        | £205.00      |            |                                               |                                             | End     |              | Dura      | ation              | Attendance  | Onsite Cost | Total Cost | t    |     |
| Time on Site Cost                                                                              | £392.00      | Calc Time on Site Cost                                   | £194.13      |            |                                               | 10/12/2015 10:05                            | 10/12   | 2/2015 12:01 | 1:56      |                    | £90.00      | £26.13      | £116.13    |      |     |
| Labour Cost                                                                                    | £572.00      | Calc Labour Cost                                         | £399.13      |            |                                               | 14/04/2016 07:52                            | 14/04   | 4/2016 14:52 | 7:00      |                    | £115.00     | £168.00     | £283.00    | _    |     |
| Parts Cost                                                                                     | £263.00      | Calc Parts Cost                                          | £0.00        |            |                                               |                                             |         |              |           |                    |             |             |            |      |     |
| Plant/Equip/Misc Cost                                                                          | £50.00       | Calc Misc Cost                                           | £360.00      |            |                                               |                                             |         |              |           |                    |             |             |            |      |     |
| Fixed Cost                                                                                     |              | Calc Fixed Cost                                          | £0.00        |            |                                               |                                             |         |              |           |                    |             |             |            |      |     |
| Net Value                                                                                      | £885.00      | Calc Total Cost                                          | £759.13      |            | 0                                             |                                             |         |              |           |                    |             |             |            |      |     |
| VAT                                                                                            | £177.00      | @ Purchase Services UK Sup                               | oplier 20 %  | *          |                                               |                                             |         |              |           |                    |             |             |            |      |     |
| Gross Total                                                                                    | £1,062.00    |                                                          |              |            |                                               | Parts/Equipment/M                           | lateria | als          |           |                    |             |             |            | ons  |     |
|                                                                                                |              |                                                          |              |            |                                               | Type Description Qua                        |         |              |           | Qua                |             |             |            |      |     |
|                                                                                                |              |                                                          |              |            | 14/04/2016 07:52 Material Rubber Wheels an 20 |                                             |         |              | 20        |                    |             |             |            |      |     |
|                                                                                                |              |                                                          |              |            |                                               |                                             |         |              |           |                    |             |             |            |      |     |
|                                                                                                |              |                                                          |              |            |                                               |                                             |         |              |           |                    |             |             |            |      |     |
|                                                                                                |              |                                                          |              |            |                                               |                                             |         |              |           |                    |             |             |            |      |     |
|                                                                                                |              |                                                          |              |            |                                               |                                             |         |              |           |                    |             |             |            |      |     |
|                                                                                                |              |                                                          |              |            |                                               |                                             |         |              |           |                    |             |             |            |      |     |
|                                                                                                |              |                                                          |              |            |                                               | <                                           | _       |              |           |                    |             |             |            | >    |     |
| Keview                                                                                         |              |                                                          |              | oris       | Status: Unapproved View Note   Actions        |                                             |         |              |           |                    |             |             |            |      |     |
| Unapproved Reason(s) Same day visit - not expecting attendance cost<br>Time on site cost query |              | ^ <b>=</b>                                               |              | Unapproved | 02                                            | 2/06/2016                                   | 15:30   | Service C    | Callout 2 | viete a MORI       | FFFC 10/12/ | (1          |            |      |     |
|                                                                                                |              |                                                          |              | Created    | 02,                                           | 2/00/2010                                   | 15:30   | Service C    | allout 2  | VISITS - 2 IVIUB I | FEES 10/12/ | 1           |            |      |     |
| Review Department                                                                              | Finance      | *                                                        |              |            |                                               |                                             |         |              |           |                    |             |             |            |      |     |
|                                                                                                |              |                                                          |              |            |                                               |                                             |         |              |           |                    |             |             |            |      | *   |
|                                                                                                |              |                                                          |              |            |                                               |                                             |         |              |           |                    |             | Cancel      |            | Save |     |

**Note:** From the Invoice you are able to view the Work Order details by switching to the Work Order tab down the side of the Invoice screen.

Each Invoice has a typical life cycle. This life cycle is as follows:

Invoice Added  $\rightarrow$  Approved  $\rightarrow$  Validated  $\rightarrow$  Payment Submission

Where the Invoice is in this life cycle will determine which actions you are able to perform. The "Actions" available are as follows:

## Header

## Change Type

Once an Invoice has been entered the User is able to change the document type (e.g change to credit note, pro-forma etc). This can be done up until it has been approved. See the following steps on how this can be done:

Powred by PHPKB (Knowledge Base Software)

- 1. Click the Actions menu option on the Header section of the invoice.
- 2. Click on Change Type. This screen will open:

| Invoice             |                                                                                                    |
|---------------------|----------------------------------------------------------------------------------------------------|
| Change Type         |                                                                                                    |
| Document Type       | Invoice •                                                                                                    |
| Work Order No       | ✓ 6998905 Confirm                                                                                                    |
| Client              | Demo Client                                                                                                    |
| Resource            | Demo Resource                                                                                                    |
| Building            | (00006) Nottingham Victoria Centre                                                                                                    |
| Further Information | Task: Air Conditioning, Indoor AC Unit, Leaking<br>Status: Job completed - in invoice process<br>Type: Reactive<br>Created: 30/09/2013<br>Total Cost: £28.44<br>Start Date: 30/09/2013 |
|                     | OK Cancel                                                                                                    |

This screen will show the Invoice details already entered (e.g. Work Order details, building, client, etc)

3. Click on the Document Type drop down arrow and make a selection and click on OK.

4. Click on the Save button to save the new document type. **Note:** When changing an Invoice to a Credit note (or vice versa) the values remain the same on the invoice but will change from positive to negative on the Work Order.

#### **Assign Work Order**

Once a Work Order number is known it can be assigned to an Invoice. This can be done by following these steps:

- 1. Click the actions menu option on the Header section of the Invoice.
- 2. Click on Assign Work Order. This screen will open:

| Invoice           |             |
|-------------------|-------------|
| Choose Work Order |             |
| Document Type     | Invoice 🔹   |
| Work Order No     | Confirm     |
| Client            | Demo Client |
|                   |             |
|                   |             |
|                   |             |
|                   |             |
|                   |             |
|                   |             |
|                   | OK Cancel   |

3. In the Work Order No field, type in the Work Order number and click Confirm.

4. A duplicate check will be performed. This will bring up a list of potential Work Orders that this Invoice could apply to. Duplicate criteria is as follows: Same site (Building), same attendance date and the same Resource.

5. If the Work Order does not relate to the Client selected then the following message will be displayed:

| Non-Matching Client |                                                                                                    |  |  |  |  |  |  |
|---------------------|----------------------------------------------------------------------------------------------------|--|--|--|--|--|--|
| A TI                | he client for this work order does not match the currently chosen<br>lient. Are you sure this is the correct work order? |  |  |  |  |  |  |
|                     | OK Cancel                                                                                                    |  |  |  |  |  |  |

6. Clicking OK will select the Work Order regardless and clicking Cancel will return the User to the Finance module.

7. If the Work Order number entered has a zero accrual the following message will be displayed:

| Work Orde | er Accrual Value                                                                        |
|-----------|-----------------------------------------------------------------------------------------|
|           | This work order has an accrual value of £0.00. Are you sure you wish to add an invoice? |
|           | OK Cancel                                                                               |

8. Clicking OK will select the Work Order regardless and clicking Cancel will return the

<u>Powred by PHPKB</u> (Knowledge Base Software)

User to the previous screen.

9. Once a Work Order number has been entered it will populate the Invoice pop up with the Work Order details. Click OK to assign the Invoice to the Work Order number selected.

#### Attendances

#### Amend Start/Stop Times

Start/Stop times can also be amended from the Invoice. This can be done by following these steps:

- 1. Click the Actions menu option on the Attendances section of the invoice.
- 2. Click Amend Start/Stop Times. This window will open:

| Start/Stop Times    |                    |                    |                     |
|---------------------|--------------------|--------------------|---------------------|
| Start Time          | 21 December 2016 💌 | 1748               |                     |
| End Time            | 21 December 2016 👻 | 1802               |                     |
|                     | Rate Group         | Approved Engineers | Attending Engineers |
|                     | Default            | 1                  | 1                   |
|                     |                    |                    |                     |
|                     |                    |                    |                     |
|                     |                    |                    |                     |
| Non-chargeable Type | None               |                    |                     |
| Deleted?            |                    |                    | 0                   |
|                     |                    |                    | OK Cancel           |

3. The Start and End Dates and Times can now be amended by either clicking on the drop down arrow to show a calendar, or by simply over typing in the relevant fields.

4. Clicking "OK" will apply these new dates/times to the Work Order and recalculate the costs where applicable.

## Add Visit

Should an extra visit have been carried out on a Work Order, but not recorded prior to Work Order completion. Extra visits can be added by following these steps:

- 1. Click the Actions menu option on the Attendances section of the invoice.
- 2. Click Add Visit. This window will open:

| Job Start Date  |            |                    |               |              |
|-----------------|------------|--------------------|---------------|--------------|
| Job Start Date  |            |                    |               |              |
| Completion Date |            |                    |               |              |
| Attendee        |            |                    |               |              |
|                 | Rate Group | Approved Engineers | Attending Eng | ineers       |
|                 | Default    | 1                  | 1             |              |
|                 |            |                    |               |              |
|                 |            |                    |               |              |
|                 |            |                    |               |              |
|                 |            |                    |               |              |
|                 |            |                    |               |              |
|                 |            |                    |               |              |
|                 |            |                    |               |              |
|                 |            |                    |               |              |
|                 |            |                    |               |              |
|                 |            |                    | Cancel        | <u>N</u> ext |

3. The additional visit can now be added by following Stop Job > Admin through completing the fields as specified.

4. At the end of the wizard, clicking "Save" will apply this new visit to the Work Order and recalculate the costs where applicable.

# Review

# **View Unallocated**

This will toggle between the View Unallocated and Unapproved reasons. This can be done by clicking on the actions menu option on the Review section of the Invoice and clicking View Unallocated.

## **View Unapproved**

This will toggle between the View Unapproved and Unallocated reasons. This can be done by clicking on the actions menu option on the Review section of the invoice and clicking View Unapproved.

## Status

## **Replacement Requested**

A replacement can be requested by clicking on the actions menu option on the Status section of the invoice. Clicking replacement requested option will change the current status to Replacement Requested.

## **Replacement Received**

Once a replacement has been received the User can update the Invoice by clicking on the actions menu option on the Status section of the invoice. Clicking the Replacement Received option will change the current status to back to what it was prior to replacement requested.

## Delete

On occasions, there may be a need to be able to delete an Invoice. This can be done by

Powred by PHPKB (Knowledge Base Software)

clicking on the actions menu option on the Status section of the Invoice. Clicking on Delete will pop up a message stating "Are you sure you wish to delete this invoice? This action cannot be undone." Clicking Yes will delete this Invoice permanently and clicking No will return the User to the Invoice screen.

## **Reject Portal Submission**

Upon submitting an Invoice via the Portal it will be submitted as unapproved with an unapproved reason of Portal Submission - awaiting review. This Invoice can then be rejected by clicking on the action menu option on the Status section of the Invoice. Upon clicking on Reject Portal Submission a notes screen will appear. Any notes entered will be able to be viewed on the portal. The Current Status field will update to Rejected.

# Approve

Once an Invoice has been input onto the system it will need to go through two steps before it can be submitted for payment. These stages are Approval and Validation. Invoices can be approved if they are at an Unapproved status. To approve an Invoice, follow the below steps:

1. Once the Invoice has been opened, double check all the details and confirm that everything is as it should be.

2. If the Invoice is at Unapproved: the User must first resolve the Unapproved Reasons by remove them from the Unapproved Reasons field.

3. Click the actions menu option on the Status section of the invoice.

4. Click approved. The "No further Invoice Expected" box will be ticked automatically. If you are expecting another invoice against this Work Order, untick this box.

5. Click "Save" to apply the changes. Note: If no further invoice expected is not unticked the invoice will be saved automatically.

## **Cancel Approved**

On occasions there may be a requirement to unapprove an Invoice. To unapprove an Invoice, follow the below steps:

- 1. Click the actions menu option on the Status section of the invoice.
- 2. Click cancel approved. The Select Reasons dialog will appear:

| Select Reasons                           |  |  |  |  |  |
|------------------------------------------|--|--|--|--|--|
| Incorrect address                        |  |  |  |  |  |
| No signed worksheet                      |  |  |  |  |  |
| Breakdown of invoice required            |  |  |  |  |  |
| Awaiting credit note                     |  |  |  |  |  |
| Incorrect invoice date                   |  |  |  |  |  |
| Lost invoice - awaiting copy             |  |  |  |  |  |
| Invoice period does not match work order |  |  |  |  |  |
| Query with customer liaison manager      |  |  |  |  |  |
| Unallocated Unapproved                   |  |  |  |  |  |
| Multiline Invoice Received               |  |  |  |  |  |
| Work Order Unapproved                    |  |  |  |  |  |
| Certificates Required                    |  |  |  |  |  |
| No Parts Invoice for part +£100          |  |  |  |  |  |
| Invoice Details Insufficient             |  |  |  |  |  |
| Replacement Requested                    |  |  |  |  |  |
| Invoice Details Incorrect                |  |  |  |  |  |
| OK Cancel                                |  |  |  |  |  |

3. Select one or more Reasons, and Click OK. The Undo Approved dialog will be visible for you to enter a Review Department and Notes to justify the Unapproved action:

| Undo Approved     |                                                                                               |  |
|-------------------|-----------------------------------------------------------------------------------------------|--|
| Reason(s)         | No signed worksheet<br>Invoice period does not match work order<br>Multiline Invoice Received |  |
| Review Department | ·                                                                                             |  |
| Notes             |                                                                                               |  |
|                   |                                                                                               |  |
|                   |                                                                                               |  |
|                   |                                                                                               |  |
|                   |                                                                                               |  |
|                   |                                                                                               |  |
|                   |                                                                                               |  |
|                   |                                                                                               |  |
|                   | OK Cancel                                                                                     |  |

4. Once the fields have been completed, click on OK to save the changes.

# Validate

Once an Invoice has been input onto the system it will need to go through two steps before it can be submitted for payment. These stages are Approval and Validation. Invoices can be validated once they have been approved. To validate an Invoice, perform the following:

1. Click the actions menu option on the Status section of the Invoice. <u>Powred by PHPKB</u> (Knowledge Base Software) 2. Click "Validate". The Current Status field will be updated to "Validated".

#### Invalidate

On occasions there may be a requirement to invalidate an Invoice. To do this, follow the below steps:

1. Click the actions menu option on the Status section of the invoice.

2. Click "Invalidate". The Current Status field will be updated to "Approved".

## **Submit for Payment**

Once Invoices have been both approved and validated, they can finally be submitted for payment. To set an Invoice to Payment Submission, follow the steps below:

1. Click the actions menu option on the Status section of the Invoice.

2. Click "Submit for Payment". The Current Status field will be updated to "Payment Submission".

## Set As Unpaid

On occasions, there may be a requirement to revoke the payment submission of a Payment Submission Invoice. To do this, follow the below steps:

- 1. Click the actions menu option on the Status section of the Invoice.
- 2. Click "Set As Unpaid". The Current Status field will be updated to "Validated".

Invoice History Work Order Tab

Online URL: https://ostarasystems.knowledgebase.co/article.php?id=362